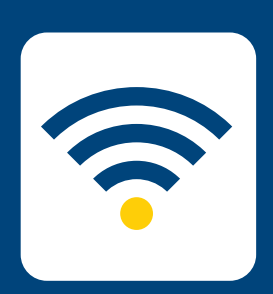

## HOW-TO SETUP WIRELESS

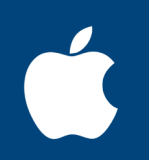

## FOR macOS

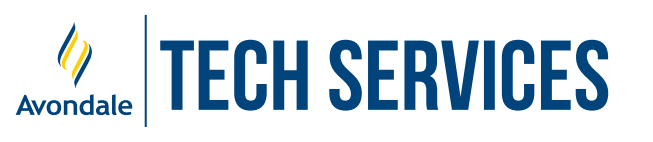

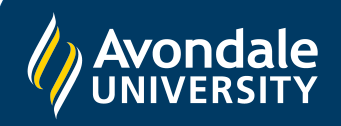

## **SETUP AVONDALE WI-FI**

For macOS 11 and above

STEP

STEP

2

STEP

3

'Join'.

Firstly, click on the 'Wi-Fi' symbol on the menu bar, then select 'Avondale' from the list of available Wi-Fi networks.

Click 'Continue', enter your Computer

certificate by clicking 'Show Certificate'.

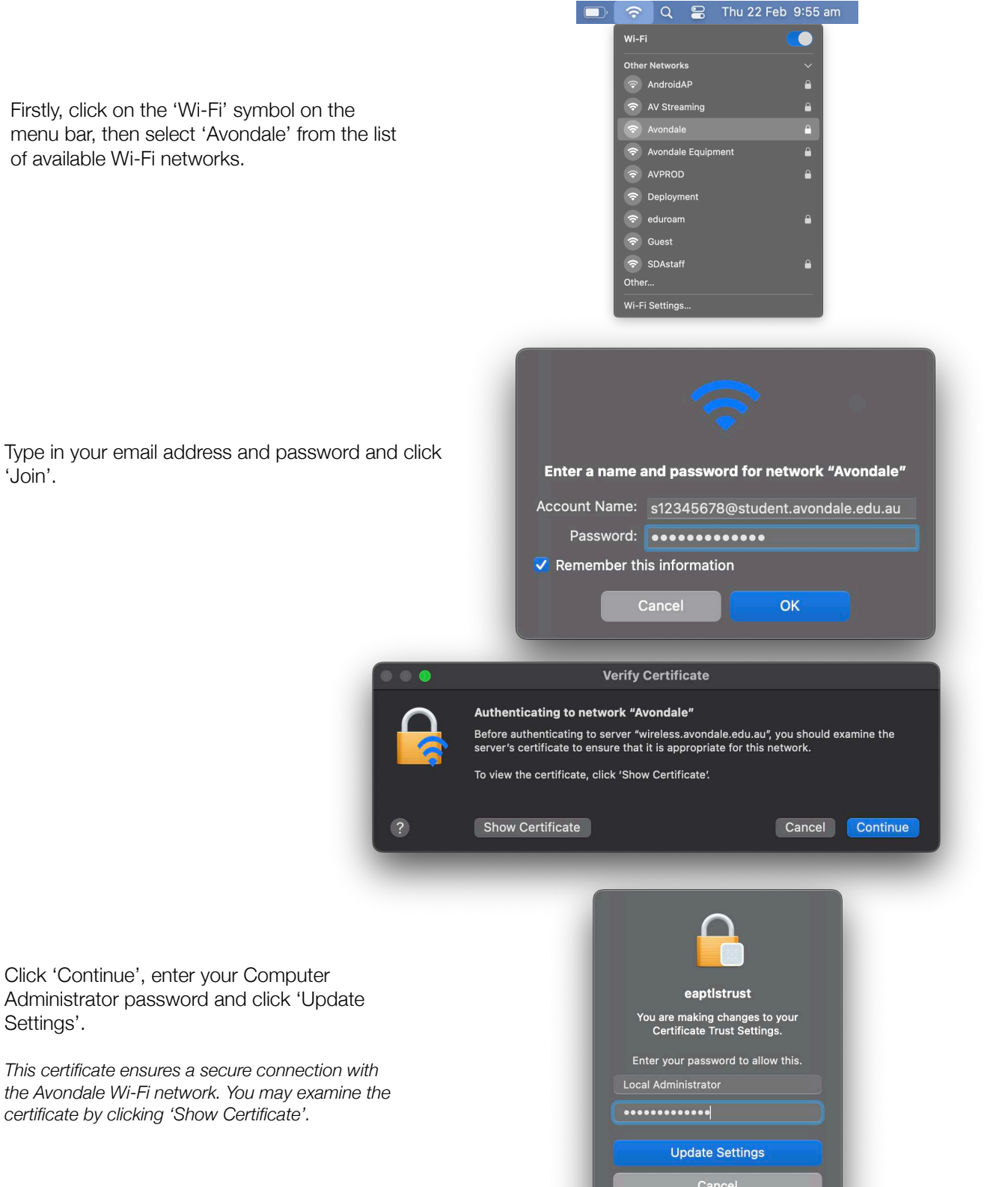

You should now be successfully connected to the Avondale Wireless Network!

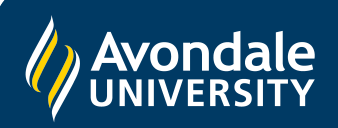

Settings'.

If you followed these instructions and still cannot join the Avondale network, please contact IT Services via email: ServiceDesk@avondale.edu.au